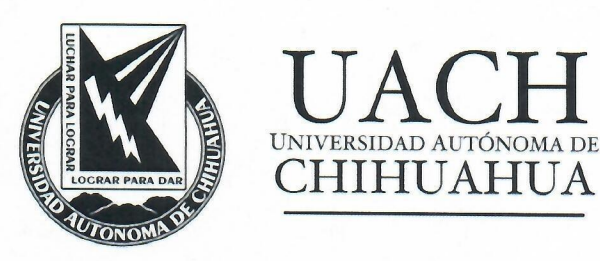

## Reporte de la auditoría al Sistema de Cómputo de las Urnas Electrónicas para el proceso del Plebiscito 2019

22 de noviembre de 2019 Chihuahua, Chih.

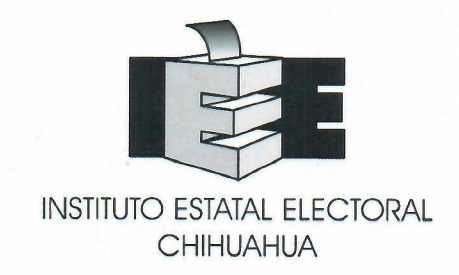

Auditores: José Rómulo Barrón Hernández Víctor Alonso Domínguez Ríos Arión Ehécatl Juárez Menchaca

## Contenido

| Contenido                                                              | 2  |
|------------------------------------------------------------------------|----|
| I. Introducción                                                        | 3  |
| II. Revisión del código y bases de datos                               | 4  |
| Resultados de la revisión de código y base de datos                    | 11 |
| III. Pruebas funcionales de caja negra.                                | 13 |
| Generación de archivos para habilitar urnas.                           | 13 |
| Emisión de votos                                                       | 16 |
| Cierre de la votación en la urna                                       | 22 |
| Concentración de resultados                                            | 24 |
| Generación de hash SHA-256 y SHA-512                                   | 26 |
| Resultados de las pruebas funcionales de caja negra                    | 27 |
| IV. Revisión del hash del sistema de cómputo en las urnas electrónicas | 28 |
| Resultados de las pruebas de revisión de hash                          | 32 |
| V. Conclusiones                                                        | 33 |
|                                                                        |    |

## I. Introducción

Con el objetivo de realizar las pruebas funcionales de caja negra, caja blanca, y verificación de hash a los sistemas de cómputo a utilizarse en el plebiscito 2019 en la ciudad de Chihuahua, se llevó a cabo una serie de reuniones de trabajo donde se realizó en primera instancia una revisión al código del sistema y un análisis a la base de datos que concentrará los votos emitidos en la jornada, asimismo, se realizó un simulacro de votación en 4 urnas dispuestas por el Instituto Estatal Electoral (IEE) de Chihuahua para las pruebas funcionales de caja negra, en las cuales se realizó el proceso de carga de la urna, la apertura, proceso de votación, cierre de urna, exportación de archivo con los votos y concentración de resultados. Por último, se comprobó que los programas cargados en las urnas electrónicas fueran los mismos presentados para las pruebas funcionales, dando con esto mayor certidumbre al proceso que se llevará a cabo el 24 de noviembre de 2019.

## II. Revisión del código y bases de datos

Parte de la auditoría se llevó a cabo el día 15 de noviembre del 2019, iniciando con una parte pruebas de caja negra, donde la funcionalidad se verifica sin tomar en cuenta la estructura interna de código, detalles de implementación o escenarios de ejecución internos en el software.

Esta revisión se llevó a cabo en el Módulo de Administración, en el Sistema de Voto Electrónico, Bases de Datos y en el Sistema Concentrador de Resultados.

En el módulo de administración se revisaron las opciones que le aparecerán al usuario, en este caso contempla 3; SI, NO y DESEO ANULAR MI VOTO, como se muestra en la Imagen 2.1.

| odos                             | <b>_</b>                                                      |                 |
|----------------------------------|---------------------------------------------------------------|-----------------|
| lección                          |                                                               |                 |
| EDISCITO MUNICIDAL MUNINAMOS CH  | IIHUAHUA" 2019                                                |                 |
| LEDISCITO MONICIPAL TEOMINEMOSIO |                                                               |                 |
| Planillas Disponibles            | Planillas Asignadas                                           | Standard Street |
| Planillas Disponibles            | Planillas Asignadas<br>SI<br>NO                               |                 |
| Planillas Disponibles            | Planillas Asignadas<br>SI<br>NO<br>DESEO ANULAR MI VOTO       |                 |
| Planillas Disponibles            | Planillas Asignadas<br>SI<br>NO<br>DESEO ANULAR MI VOTO       |                 |
| Planillas Disponibles            | Planillas Asignadas<br>SI<br>NO<br>DESEO ANULAR MI VOTO<br>>> |                 |

Imagen 1.1. Configuración de opciones para mostrar en pantalla de votación.

Debido a que existen variantes en las urnas electrónicas, se genera una plantilla horizontal o vertical según sea el tipo, manejando esta configuración en la parte de la administración del sistema (Imagen 2.2).

| ortes Segurida | Captura de Umas                                                   |                                         |
|----------------|-------------------------------------------------------------------|-----------------------------------------|
|                | Uma<br>(100-2<br>Ubicación<br>(EE                                 | - German<br>Cadema                      |
|                | IT Controlada por Equipo de Funcionario<br>IV Listado de Votantes | Boleta Vertical     C Boleta Horizontal |

Imagen 2.2. Configuración de presentación de la boleta en pantalla de la urna.

La pantalla que se mostrará a los habitantes de la ciudad de Chihuahua muestra la consulta, dando las 3 opciones mencionadas anteriormente, SI, NO y DESEO ANULAR MI VOTO como se muestra en la Imagen 2.3.

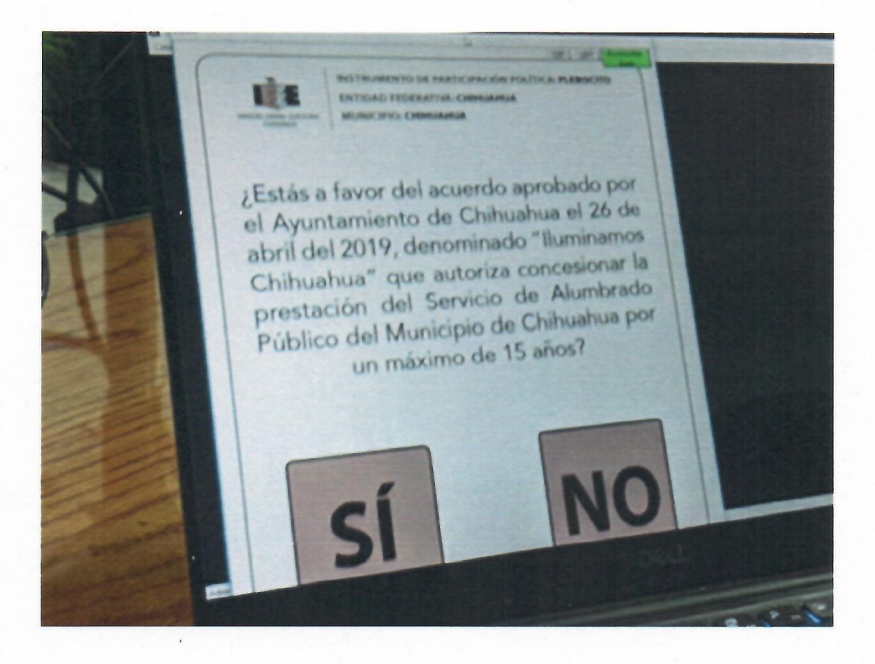

Imagen 2.3. Formato de presentación de consulta vertical

Lo siguiente a verificar son las tarjetas de privilegios dentro del sistema, para ello se imprimen con un código de barras (Imagen 2.4), que será leído por el sistema, dentro de las opciones se cuenta con la "Clave" para inicializar la urna, supervisor para cuestiones de supervisión, "código de salida" para si una persona quiere salir de la

Página 5|33

votación sin elegir las opciones que se le presentan. Esto garantiza que los usuarios de las urnas no puedan realizar movimientos sin el consentimiento de los encargados de las urnas.

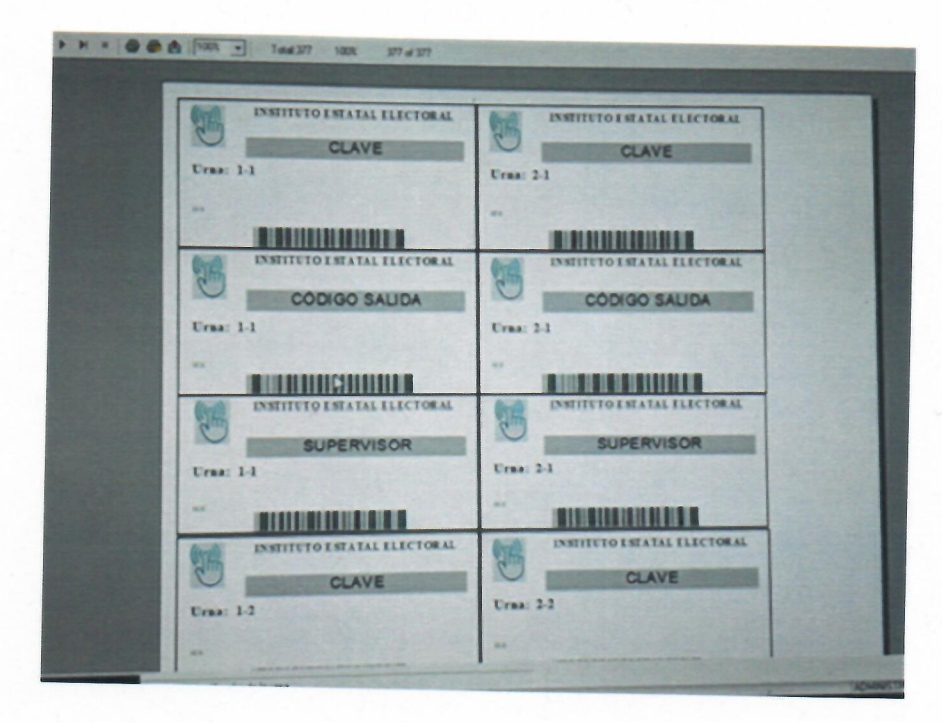

Imagen 2.4. Tarjetas de permisos dentro del sistema de voto

El sistema tiene una serie de configuraciones para el sistema de votación, entre las configuraciones tiene la opción de habilitar la captura de la credencial de elector de manera manual, en caso de que el lector no pueda reconocerlo como se puede apreciar en la Imagen 2.5.

| Datos de la Institución                           |                                              |                                         |
|---------------------------------------------------|----------------------------------------------|-----------------------------------------|
| INSTITUTO ESTATAL ELECTORIA                       |                                              |                                         |
| THE THE ESTATAL ELECTORAL                         |                                              |                                         |
| Dirección                                         |                                              |                                         |
|                                                   |                                              |                                         |
| Municipio                                         |                                              | · California                            |
| СНІНИАНИА                                         | -                                            |                                         |
| Localidad                                         |                                              |                                         |
| СНІНИАНИА                                         | T                                            |                                         |
| Opciones del Sistema                              |                                              |                                         |
| Registro de Planillas                             | Fecha Elección                               |                                         |
| I™ Validar un solo cargo por planila              | 15/11/2019 -                                 |                                         |
| Validar que las planillas tengan completos los ca | argas                                        |                                         |
| Desplegar en boleta de votación                   | Imprimir en Reportes                         |                                         |
| T Desplegar el Nombre de las Planillas            | Desplegar el Nombre de las Planillas         | Xn                                      |
| T Desplegar las Siglas de las Planillas           | 🔽 Desplegar las Siglas de las Planillas      | M I I I I I I I I I I I I I I I I I I I |
| Impresión de comprobante                          |                                              |                                         |
| Imprimir Comprobante                              | C No Imprimir Comprobante                    |                                         |
| Iv Nombre de la Planilla                          | unbasida.                                    |                                         |
| Siglas de la Planilla   Imprimir grupo de         | votacion                                     | 10                                      |
| Pantalla Inicio de Votación - Poder Iniciar con   | Clave Manual                                 |                                         |
| Mostra Utima activación C No C Opci               | onal C Visible Inicio Controlada por<br>Mesa | · · · · ·                               |
| Mostral Games Dates DATOS DEL CIUDADANO           |                                              | 11                                      |
| Truio mostrai Dalos (DATOS DEC CIODADATO          |                                              | R                                       |
| 02                                                | Cierre de Urna<br>(* Total por Elección      | 1                                       |
| Habilitar Voz                                     | C Total por Elección por Grupo               |                                         |
| Voz al seleccionar una opción y cambio de página  | C Ternas                                     |                                         |
| ase de Datos                                      |                                              |                                         |
|                                                   |                                              |                                         |
|                                                   |                                              |                                         |
| (                                                 |                                              |                                         |
| ersion bU                                         |                                              |                                         |

Imagen 2.5. Configuraciones del sistema

Asimismo, se observa la captura manual de votos de la urna en caso de que la carga del archivo o generación de este tuviera algún problema, una vez capturado manualmente, ya no permite la carga por archivo (Imagen 2.6).

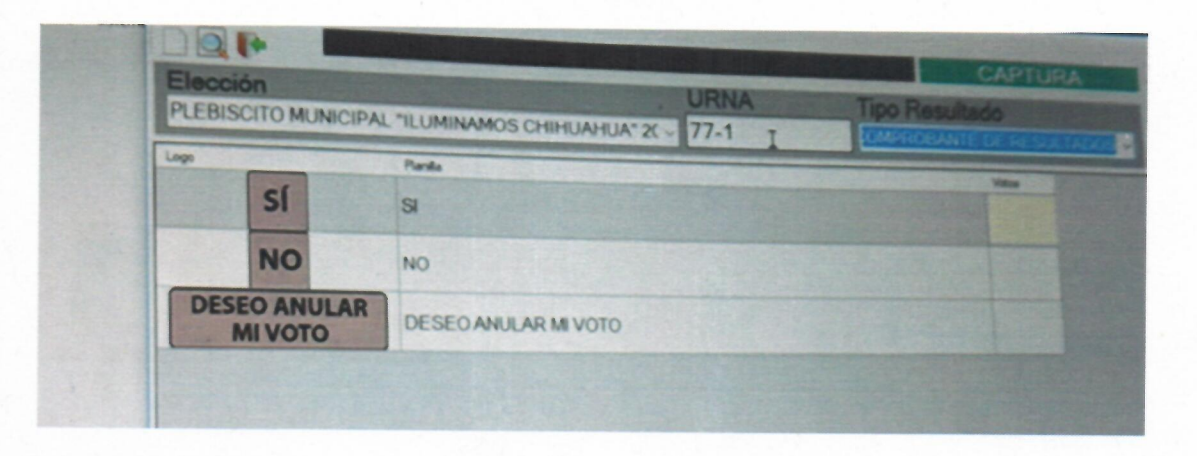

Imagen 2.6. Captura de los resultados de la urna de manera manual.

Una vez revisada las opciones de configuración, se procedió a las pruebas funcionales de caja negra y caja blanca del sistema de votación que usarán los ciudadanos. Se da inicio a la urna generando el archivo que será cargado (Imagen 2.7).

| Selección O Todas |                   | Versión |  |
|-------------------|-------------------|---------|--|
| 1-1<br>Pervisión  |                   |         |  |
|                   |                   |         |  |
|                   | Mensaje X         |         |  |
| GENERAR           | Urna 1-1 generada |         |  |
|                   | Aceptar           |         |  |
|                   |                   | -       |  |
| 1-1               | 8                 |         |  |

Imagen 2.7. Generación de archivo de inicio de la urna electrónica.

El archivo se encuentra encriptado (Imagen 8) para garantizar que no sea modificado antes de ser cargado en la urna.

| toread like it was and the made like it was and the second second |                                                    |                                                                                                    |                                                                                                    |                                                                                                    |                                                                                                    |
|----------------------------------------------------------------------------------------------------|----------------------------------------------------|----------------------------------------------------------------------------------------------------|----------------------------------------------------------------------------------------------------|----------------------------------------------------------------------------------------------------|----------------------------------------------------------------------------------------------------|
|                                                                                                    |                                                    |                                                                                                    | STATES TO STATES                                                                                                    |                                                                                                    |                                                                                                    |
| No. 1         1           1         1           1         1           1         1           1         1           1         1           1         1           1         1           1         1           1         1           1         1           1         1           1         1           1         1           1         1           1         1           1         1           1         1         1           1         1         1         1         1         1         1         1         1         1         1         1         1         1         1         1         1         1         1         1         1         1         1         1         1         1         1         1         1         1         1         1         1         1         1         1         1         1         1         1         1         1         1         1         1         1         1         1         1         1         1         1 <td></td> <td>Coperate Bloc de notas</td> <td></td> <td></td> <td></td>                                                                                                    |                                                    | Coperate Bloc de notas                                                                                                    |                                                                                                    |                                                                                                    |                                                                                                    |
|                                                                                                    |                                                    | oción Formato Ver Ayuda                                                                                                    |                                                                                                    |                                                                                                    | A CONTRACTOR OF THE OWNER                                                                                                    |
| Nonconstructure         Image: Constructure         Image: Constructure                                                                                                    |                                                    | CONTROL 2NdEPEngen                                                                                                    |                                                                                                    |                                                                                                    |                                                                                                    |
| CEX.CK, D. D.X.CK (1997). DO C.S. (Phys. Sci 23:324.09). Can XXX (2017) D141171.75 Advanta hor KKK (2004). Well holder (2004). Well holder (200    | CLXXXX: LDXXXX:Rdxxx:Rdxxx:Rdxxx:Rdxxx:Rdxx:Rdxx:R | WANTER CONTRACTOR AND AND AND AND AND AND AND AND AND AND                                                                                                    | ErO9L+EfHillight TDelleyPh                                                                                                    |                                                                                                    |                                                                                                    |
|                                                                                                    |                                                    | Meditaria and a second second | EVIDE, 4: Endiget: Domy, 49:<br>Yearabit: Jimito Dimy, 49: ApJ, 45: ApJ, 45: ApJ, 47: ApJ, 47 | And Shadharden GS (Handbay Lan<br>gen Langevin Lag (Benthard Lag) Lan<br>gen Langevin Lag (Benthard Lag) Lan<br>gen Langevin Lag (Benthard Lag) Lan<br>Hard (Benthard - Kolley Hard) Lag (Benthard<br>Hard) Lag (Benthard - Kolley Hard) Lag<br>Lag (Benthard - Kolley Hard) Lag<br>Lag (Benthard - Kolley Hard) Lag<br>Lag (Benthard - Kolley Hard) Lag<br>Lag (Benthard - Kolley Hard) Lag<br>Lag (Benthard - Kolley Hard) Lag<br>Lag (Benthard - Kolley Hard) Lag<br>Lag (Benthard - Kolley Hard) Lag<br>Lag (Benthard) Lag (Benthard) Lag<br>Lag (Benthard) Lag (Benthard) Lag<br>Lag ( | Min you bir 19 with / AC Bin - with Group BLOPS, 1, and Y.<br>School (2012) Sin you bir you bir |

Imagen 2.8. Archivo de carga de urna encriptado.

En la Imagen 2.9 se muestra una de las urnas a utilizar en el plebiscito de 2019, con una configuración vertical.

argar Uma PRUEBA OTO D APAGAR

Imagen 2.9. Urna electrónica en configuración vertical.

Una vez cargado el archivo, se procede a habilitar la urna, se tiene que verificar las secciones que le correspondan a la urna, como se muestra en la imagen 2.10.

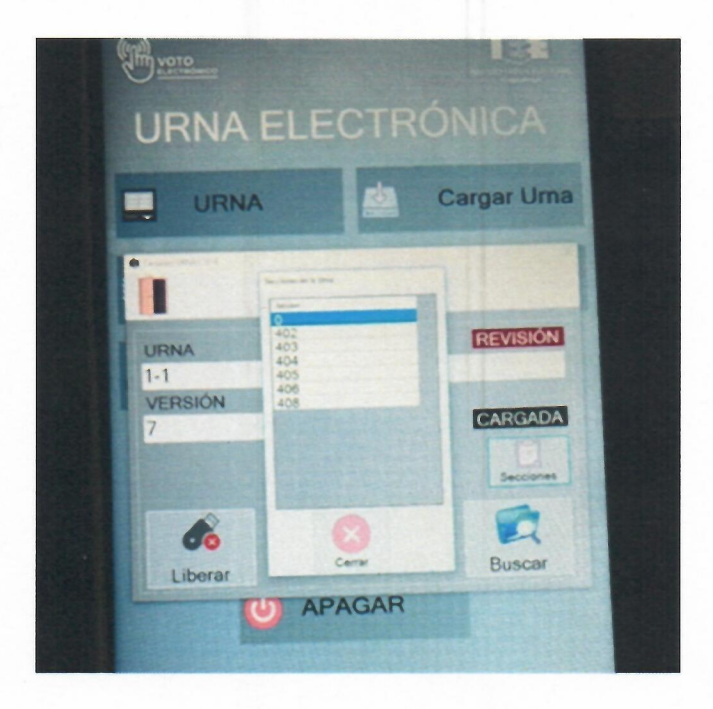

Imagen 2.10. Verificación de secciones que corresponden a la urna

Se verifica que la votación esté en ceros (Imagen 2.12), revisando también la base de datos comprobando que las tablas correspondientes a los registros de votación también estén vacías (Imagen 2.13).

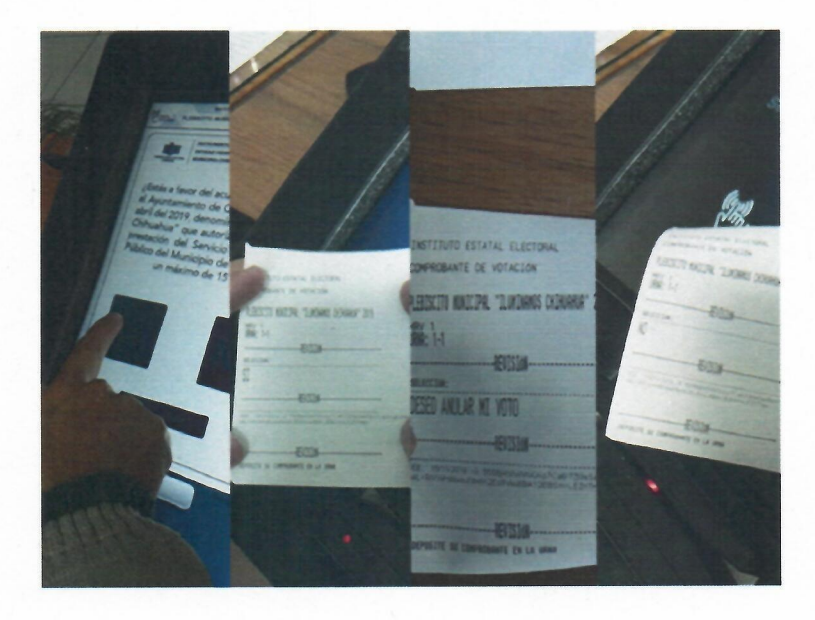

Imagen 2.11. Impresión de votos emitidos.

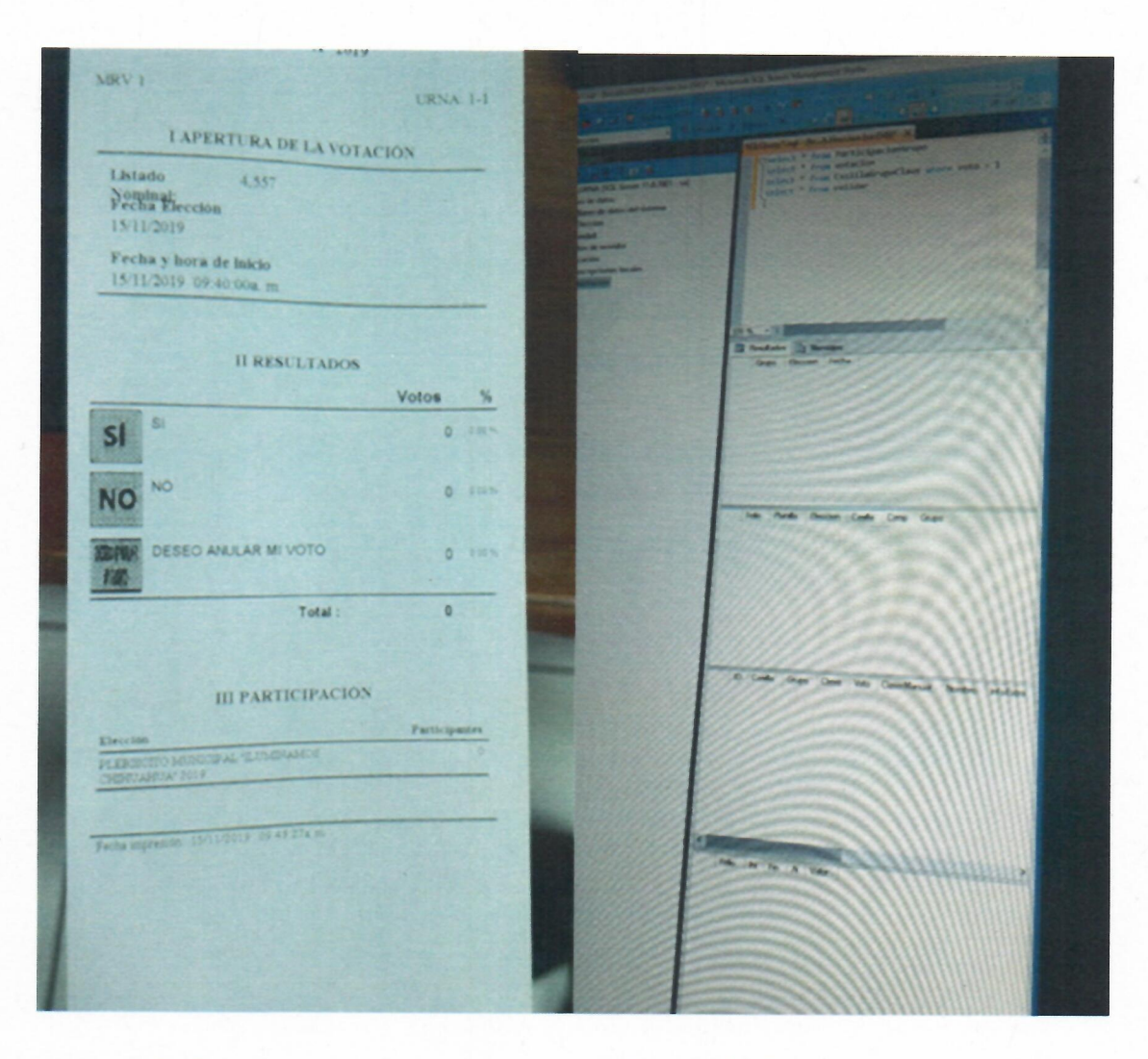

Imagen 2.12. Inicio de la votación en ceros.

Imagen 2.13. Base de datos sin registros

#### Resultados de la revisión de código y base de datos

- El sistema cumple los requerimientos para la emisión del voto por parte de los ciudadanos, almacenándolos en la base de datos local de cada urna, para posteriormente hacer la unión de todas las bases para el conteo total del plebiscito.
- Se garantiza la secrecía del voto con el sistema, ya que se verificó que no hubiera registro en las bases de datos de quien emite cada voto tanto en el código del programa como en sus bases de datos, y a su vez se verifica que no hubiera desencadenadores que pudieran afectar la confiabilidad del sistema.

- Para garantizar una mayor secrecía, se solicita al IEE deshabilitar el log que trae por default el manejador de base de datos, en el cual se puede tener un registro de la hora en que se realizó cada inserción a la base de datos.
- Debido a que las urnas no cuentan con conexión de red, puede haber duplicidad de votos en la sección (aunque esto es complicado debido a que hay una persona encargada de verificar si ya emitió su voto), por lo que se recomienda para actualizaciones futuras tener una comunicación al menos de manera local entre las urnas de la sección para garantizar el proceso.
- Asimismo, se hace mención que, aunque no forma parte del sistema de cómputo, la necesidad de poner a las urnas un mecanismo que impida ver la posición en la pantalla que selecciona el usuario, conociendo con esto la selección de su votación.
- Se encuentra una vulnerabilidad en la forma de extraer la información de la urna una vez realizada la votación, el hecho de tener que utilizar una USB para posteriormente pasarla a otra computadora, implica tener un alto control del proceso, se encuentra aun así que la información está encriptada para una mayor seguridad.
- Se debe tener una revisión de que la base de datos sea la misma en todos los equipos, ya que se detectó que, si hay una actualización de la base de datos y al no estar en red, se tiene que actualizar manualmente en todos los equipos.

## III. Pruebas funcionales de caja negra.

En las pruebas funcionales de caja negra, se enfoca solamente en las entradas y salidas del sistema, sin preocuparse en tener conocimiento de la estructura interna del programa de software. Para obtener el detalle de cuáles deben ser esas entradas y salidas, se tiene que basar en los requerimientos de software y especificaciones funcionales.

Para la prueba de caja negra, se contó con cuatro urnas de distintos modelos, de las cuales 3 modelos cuentan con Windows 10 como Sistema Operativo, y un modelo con Windows 7 (imagen 3.1). El sistema para la votación fue desarrollado en Visual Basic y la base de datos con Microsoft SQL Server Express 2012.

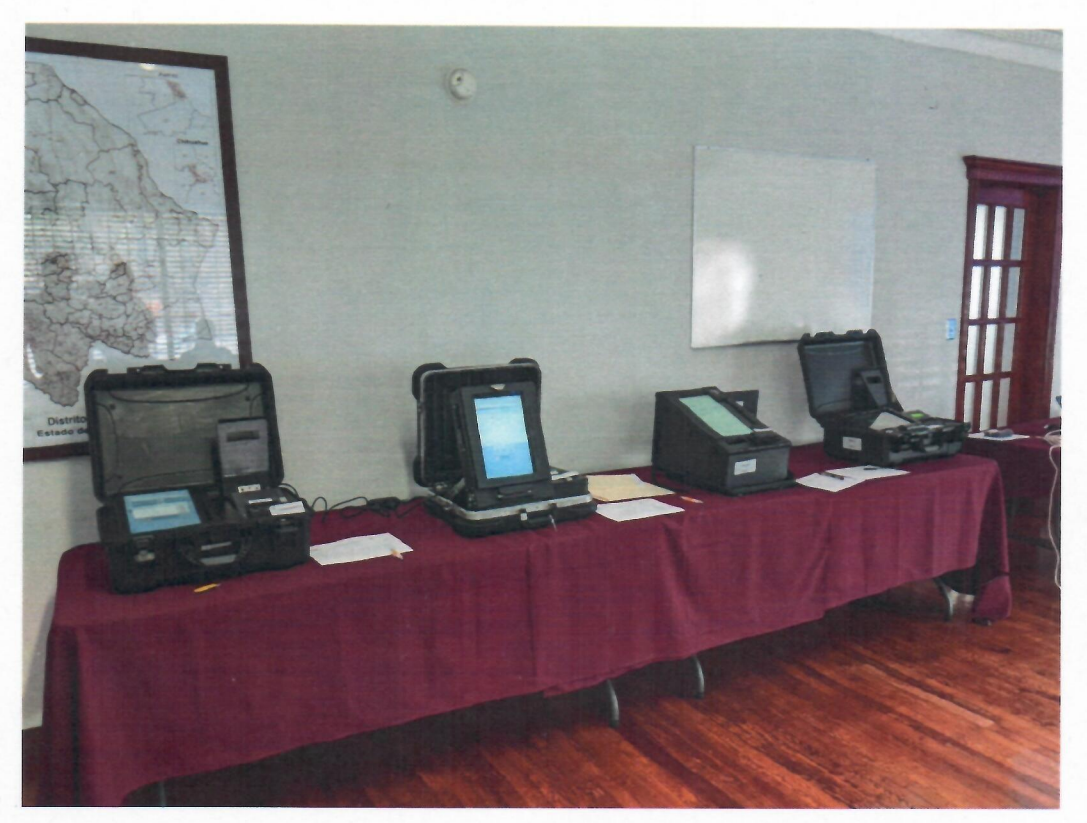

Imagen 3.1. Modelos de urnas disponibles para el plebiscito 2019

Generación de archivos para habilitar urnas.

Como inicio de las pruebas funcionales, se verificó la generación de archivos de cada urna, donde carga la lista nominal que le corresponde (imagen 3.2), este archivo se encuentra encriptado para una mayor seguridad. Paso siguiente fue cargar desde la urna correspondiente el archivo que se encuentra ya localizado en una memoria USB (imagen 3.3).

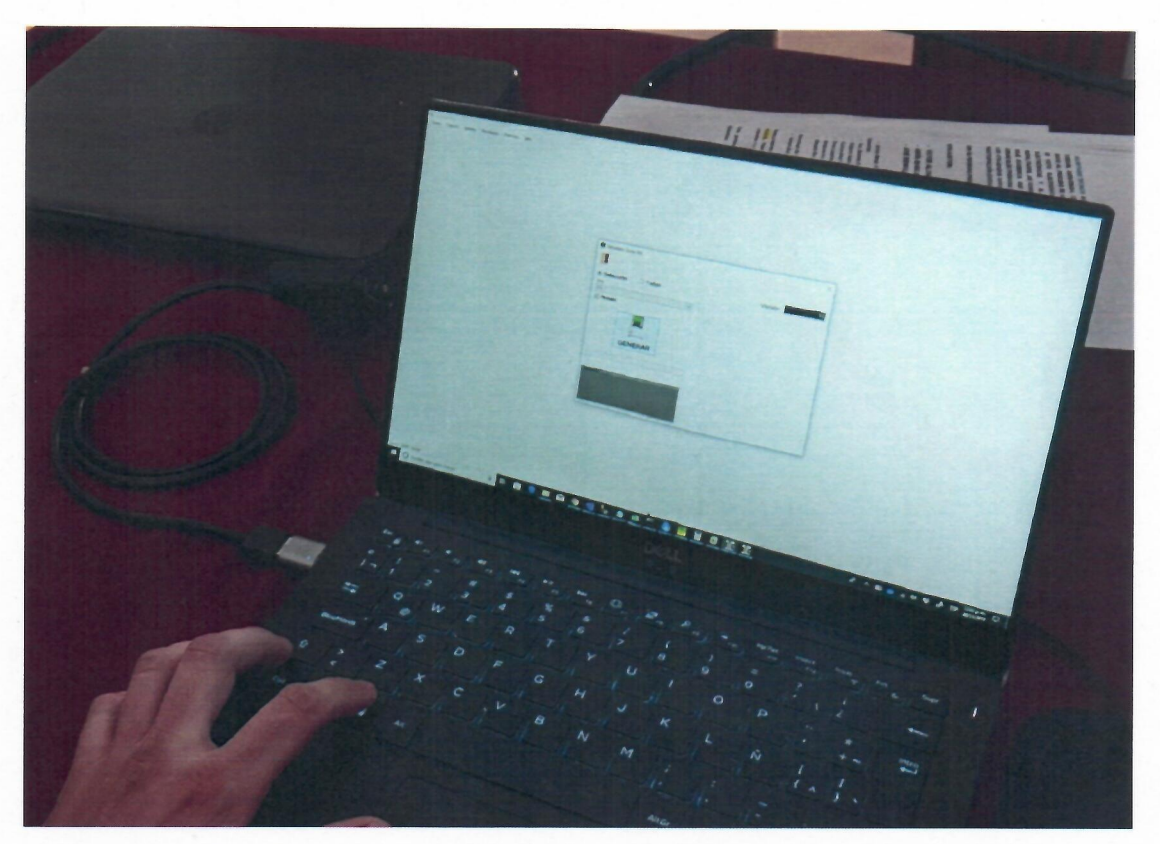

Imagen 3.2. Carga de archivo con la generación de datos para las urnas electrónicas

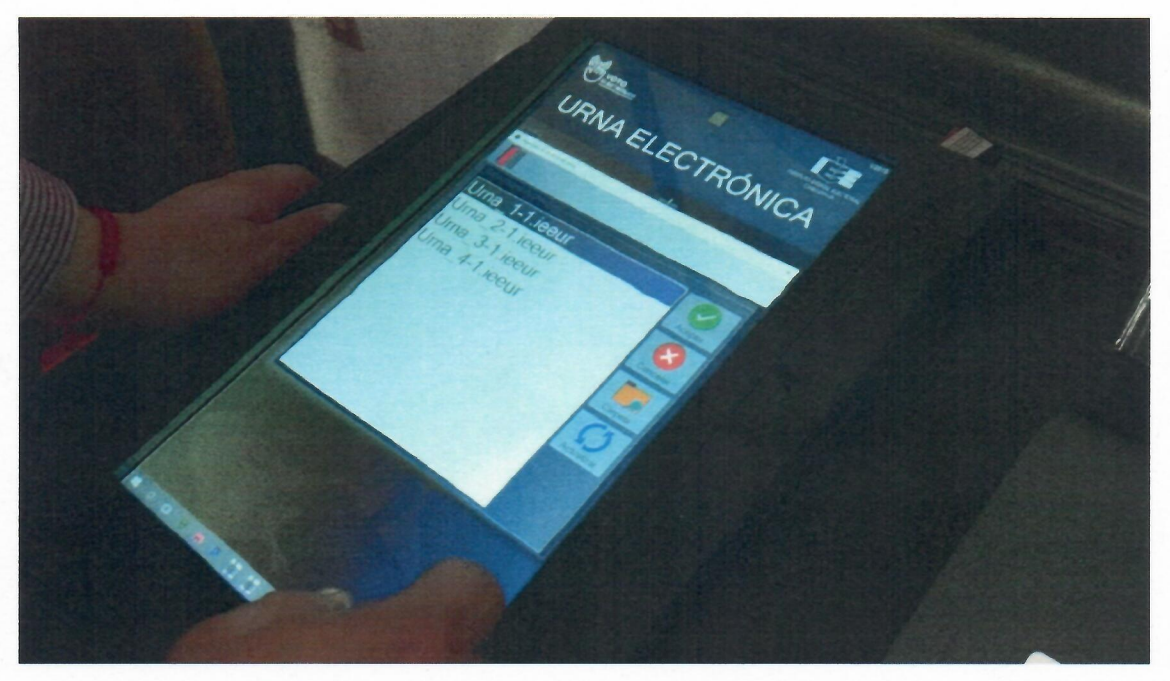

Imagen 3.3. Selección del archivo correspondiente a la urna para la carga e inicio de la urna

| URNA ELECTRÓNICA                              |   |
|-----------------------------------------------|---|
| URNA Cargar Uma                               |   |
| Exportar Cierre PRUEBA<br>IMPRESIÓN           |   |
|                                               |   |
| La Elección no ha iniciado<br>Inicia Votación |   |
| Participante                                  | - |
| D APAGAR                                      |   |
|                                               |   |
|                                               |   |

Imagen3. 4. Proceso de inicio de la votación

| 1702 | INSTITUTO ESTATAL E                                | LECTORAL          |        |
|------|----------------------------------------------------|-------------------|--------|
|      | INICIO DE LA VOI                                   | ACIÓN             |        |
|      | PLEBISCITO MUNICIPAL "<br>CHIHUAHUA" 20<br>MRV 1   | ILUMINAMOS<br>119 |        |
|      | LAPERTURA DE LA VO                                 | URN<br>TACIÓN     | A 1-1  |
| N    | Fecha Election<br>20/11/2015                       |                   |        |
|      | Fecha y hora de Inicio<br>20/11/2019 12/22:00p. n. |                   |        |
|      | II RESULTADOS                                      |                   |        |
|      | SI                                                 | Votos             | %      |
|      |                                                    | 0                 | 0.00 % |
|      | NO                                                 | 0                 | 0.0 m  |
|      | DESEC ANULAR MI VOTO                               | 0                 | 01016  |
|      | Total :                                            | 0                 |        |

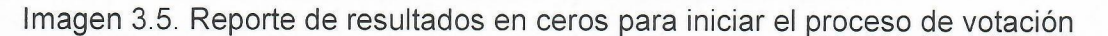

Este proceso de carga da inicio a las bases de datos para que el sistema de votación inicie en ceros, como se muestra en la imagen 3.4 y 3.5. Esta acción de verificar que las votaciones en las urnas inician en cero se realizó en los 4 modelos disponibles para las pruebas.

#### Emisión de votos

Una vez verificado que el reporte muestra ceros las 3 opciones disponibles (SI, NO, DESEO ANULAR MI VOTO), se da inicio a la votación, introduciendo el OCR de la credencial elector. Se realiza este proceso en cada urna disponible, como resultado, en la primera urna se introducen 4 votos con la opción SI, 3 con la opción No y 3 con la opción DESEO ANULAR MI VOTO, en la imagen 3.6 se observa el registro manual y en la imagen 3.7 el reporte que imprime el sistema con los resultados.

| NEEDIO ESIAA EECOX | AUDITORIA VOTO ELECTRÓNICO<br>RESULTADOS DE LA VOTACIÓN POR URNA | <b>ШАСН</b><br>СПЛЛСАНСА       |
|--------------------|------------------------------------------------------------------|--------------------------------|
|                    |                                                                  | FECHA 20112049<br>HORA 12 1000 |
|                    | URNA 1                                                           |                                |
| SI                 |                                                                  | TOTAL<br>4                     |
| NO                 |                                                                  | 3                              |
| NULO               | ///                                                              | 3                              |
|                    |                                                                  |                                |

Imagen 3.6. Registro manual de los votos emitidos en la urna 1

|              | PLANING STOLDING WAL-WAMPANE<br>CHIRICARE AT 1915 |        |   |
|--------------|---------------------------------------------------|--------|---|
|              | Fecha Election                                    |        |   |
|              | Eecha y hora de clerre<br>20/11/2019 12:31:00p.m. |        | 9 |
|              | II RESULTADOS                                     | atos . |   |
| and a second | SI SI                                             | 1      |   |
| 53           | NO NO                                             | 3.800  |   |
|              | Total:                                            | "      |   |
| -            | III PARTICIPACIÓN                                 |        |   |

Imagen 3.7. Reporte de votos de la urna 1

//

Se observa entonces que los votos que reporta el sistema son los mismos que se emitieron como prueba de caja negra para la urna 1. En la imagen 3.8 se observan los votos contabilizados manualmente y por sistema. Este mismo procedimiento se realiza en las urnas 2 (imagen 3.9),3 (imagen 3.10) y 4 (imagen 3.11).

| MILLIO ESUAL ELECIONA. | AUDITORIA VOTO<br>RESULTADOS DE LA VO | INSTITUTO ESTATAL ELECTORAL                                                                    |              |
|------------------------|---------------------------------------|------------------------------------------------------------------------------------------------|--------------|
|                        |                                       | CIFERE DE LA VOLACIÓN<br>PLEBISCITO MUNICIPAL "EL MINAMOS<br>CHIBUARUA" 2019                   | CHA 201120.9 |
| 9                      | URNA                                  | MRV 1 DRNA 1<br>ICTERRE DE LA VOTACIÓN<br>Fecha Eleccion<br>20112017<br>Fecha y lara de cierre |              |
| NO V                   |                                       | B RESULTADOS<br>Votos                                                                          | 3            |
| NULO /                 |                                       | NO         3           DESED ANALIAR M VOTO         3           Total :         19             | 3            |
|                        |                                       | III PARTICIPACION<br>Decise Performante                                                        |              |

Imagen 3.8. Comparación de votos en la urna 1

| NETLING ESHAL ELECTORA<br>CHILAHA | AUDITORIA VOTO E<br>RESULTADOS DE LA VOT | INSTITUTO ESTATA SCTORAL                                                                                                    | UACH                          |
|-----------------------------------|------------------------------------------|----------------------------------------------------------------------------------------------------|-------------------------------|
|                                   |                                          | CIERRE DE LA VOTACIÓN PLEBISCITO MUNICIPAL "ILUMINAMOS<br>CHIRUARUA" 2019 MRV 2 URNA 2-1 ICIERRE DE LA VOTACIÓN Fecha Eleccios | 044 2011/2019<br>DRA 12:38000 |
| SI 🗾                              |                                          | Pecha y hora de derre<br>2011/2019 12:39:00p.m                                                                                 | TOTAL<br>3                    |
| NO                                | × × /                                    | Si Si Si Si Si Si Si Si Si Si Si Si Si S                                                                                       | 4                             |
| NULO                              |                                          | DESEC ANULAR MI VOTO                                                                                                    | 1                             |
|                                   |                                          | III PARTICIPACIÓN                                                                                                    |                               |

Imagen 3.9. Comparación de votos en la urna 2

| NUCLES AL LECORA<br>CHILANA | AUDITORIA VOTO E<br>RESULTADOS DE LA VOT. | DESTITUTO ESTATAL ELECTORAL<br>CIERRE DE LA VOTACIÓN<br>PLEBISCITO MUNICIPAL "ILUMINAMOS<br>CIIBHUAIRA" 2019<br>MRV 3<br>ICIERRE DE LA VOTACIÓN<br>A DE LO COM<br>A DE LO COM |
|-----------------------------|-------------------------------------------|----------------------------------------------------------------------------------------------------|
|                             | URNA 3                                    | 2011/2019<br>Fecha y bora de derre<br>2011/2019 12:46.00p m.<br>TOTAL                                                                                                    |
| SI                          |                                           | II RESULTADOS<br>Votos %                                                                                                    |
| NO /                        | 11/1                                      | NO 0                                                                                                    |
| NULO                        |                                           | DESEC ANULAR MI VOTO 0 100                                                                                                    |
|                             |                                           | III PARTICIPACIÓN           Eneroite         Persidentes           Experimentes         6           Contractive State         6           Anter experimentes State States         6                                                                                                    |

Imagen 3.10. Comparación de votos en la urna 3

| NETTINO ESTIMA ELECTORAL<br>CHICANA | AUDITORIA VOTO ELE<br>RESULTADOS DE LA VOTA | INSTITUTO ESTATAL ELECTORAL                                                                 | ) UACH     |
|-------------------------------------|---------------------------------------------|---------------------------------------------------------------------------------------------|------------|
|                                     |                                             | CIERRE DE LA VOTACION<br>FLEBISCITO MUNICIPAL "ILUMINAMOS<br>CIIDRUARUA" 2019               | 20/11/2019 |
|                                     | URNA 4                                      | NRV4 URNA: 4-1 ICHERRE DE LA VOTACIÓN Pecha Eleccian 2011/2015 Fecha Viena de clares        | ТОТАL      |
| NO                                  | /////                                       | 2011/2019 12:35 00p m.<br>B RESULTADOS<br>Votos 5<br>5 7 mm                                 | 5          |
| NULO                                |                                             | NO         5 + 6%           DESED ANULAR M VOTO         0 + 6%           Total :         12 | 0          |
|                                     |                                             | ILI PARTICIPACION<br>Dermo Petroperto<br>PATRONA attacto I                                  |            |

Imagen 3.11. Comparación de votos en la urna 4

Asimismo, en cada voto emitido el sistema imprime el comprobante, para ser depositado en la urna de manera física, en las imágenes de la 3.12 a la 3.19 se observa los comprobantes obtenidos de la votación de la urna 2

| INSTITUTO ESTATAL ELECTORAL<br>COMPROBANTE DE VOTACIÓN<br>PLEBISCITO MUNICIPAL JUMINAMOS CHIHUAHUA<br>MRV 2<br>URNA 2.1<br>EVISIÓN<br>SELECCIÓN | INSTITUTO ESTATAL ELECTORAL<br>COMPROBANTE DE VOTACIÓN<br>PLEBISCITO MUNICIPAL 11 UMINAMOS CHIHUAHUA"<br>MRV 2<br>URNA 21<br>REVISIÓN<br>SELECCIÓN |
|----------------------------------------------------------------------------------------------------|----------------------------------------------------------------------------------------------------|
| DESEO ANULAR MI VOIO                                                                                                    | SI                                                                                                    |
| REVISIÓN                                                                                                    | REVISIÓN                                                                                                    |
| EE 30/10/2013 -3 rEE2/mgF Justimeters/COM/NEC/25/Justie COCM120/Price<br>Downed-advanced safety/22/05/eF re-warDownel.ceD/h                     | EE 20192010 4 REENT AND ADDRESS CONTROL AND ECOLORY OFFICE<br>Dent-2018/00/3019/CONTROL AND EXEMPTION                                              |
| DEPOSITE SU COMPROBANTE EN LA URNA                                                                                                    | REVISIÓN                                                                                                    |

Imagen 3.12 y 3.13. Voto emitido en la urna 2

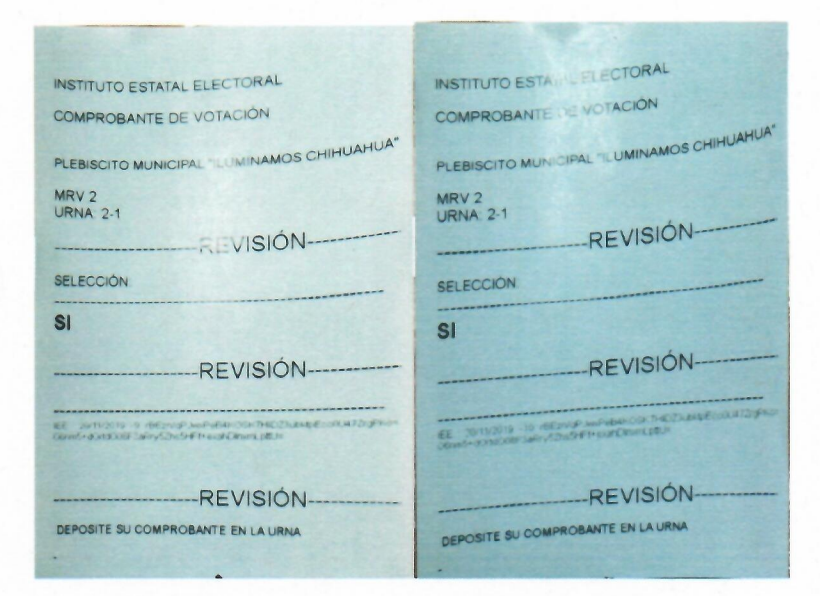

Imagen 3.14 y 3.15. Voto emitido en la urna 2

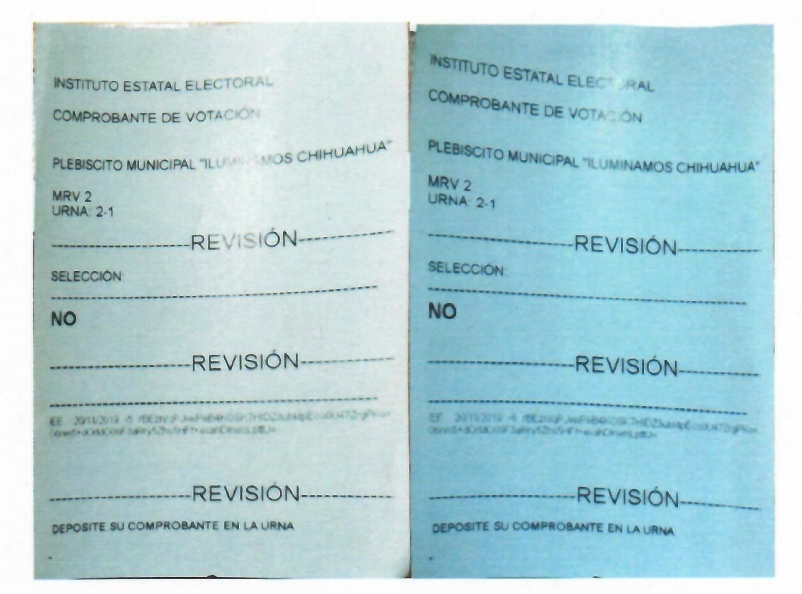

Imagen 3.16 y 3.17. Voto emitido en la urna 2

| NSTITUTO ESTATAL ELECTION                                                                                             |
|----------------------------------------------------------------------------------------------------|
| COMPROBANTE DE VOTACIÓN                                                                                               |
| PLEBISCITO MUNICIPAL "IL UMINAMOS CHIHUAHUA"                                                                          |
| MRV 2                                                                                                    |
| URNA 2-1                                                                                                    |
| REVISION                                                                                                    |
| SELECCIÓN:                                                                                                    |
| NO                                                                                                    |
| REVISIÓN                                                                                                    |
|                                                                                                    |
| EE 3011/2019 -1 dEcempt and Public City THE 22004 E COURT 20 Prov<br>Sender Scher City Date of The ad Center & Busice |
|                                                                                                    |
| REVISIÓN                                                                                                    |
| DEPOSITE SU COMPROBANTE EN LA URNA                                                                                    |
|                                                                                                    |

Imagen 3.18 y 3.19. Voto emitido en la urna 2

#### Cierre de la votación en la urna

Posterior a la emisión de votos en cada urna, se procedió al cierre de las mismas, para ello se requiere de una clave que se ingresa mediante la lectura de una tarjeta con código de barras (imagen 3.20), después imprime los resultados que se vieron en las imágenes 3.8, 3.9, 3.10 y 3.11.

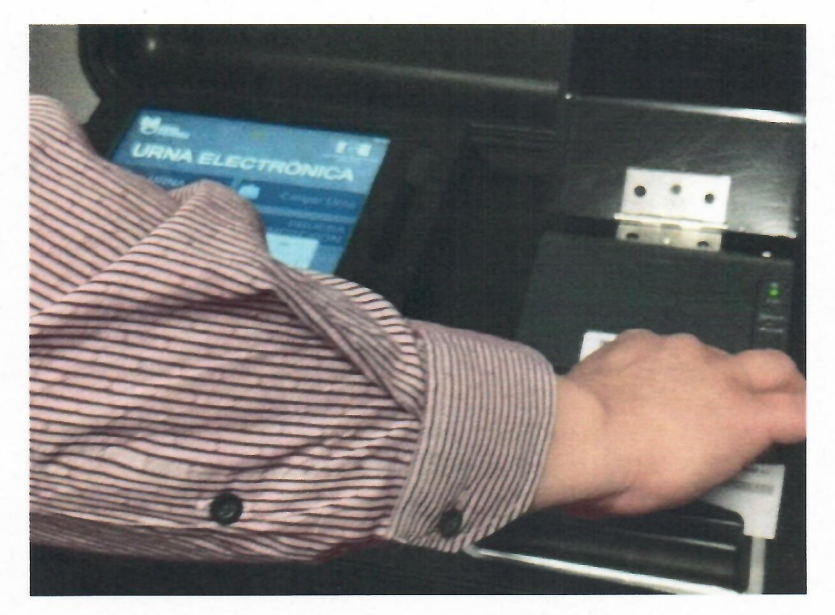

Imagen 3.20. Lectura de tarjeta con clave mediante lector de código de barras

Página 22|33

Se verifica que una vez cerrada la urna, no permita seguir recibiendo los votos, comprobando que sólo deja imprimir o exportar los resultados como se muestra en la imagen 3.21.

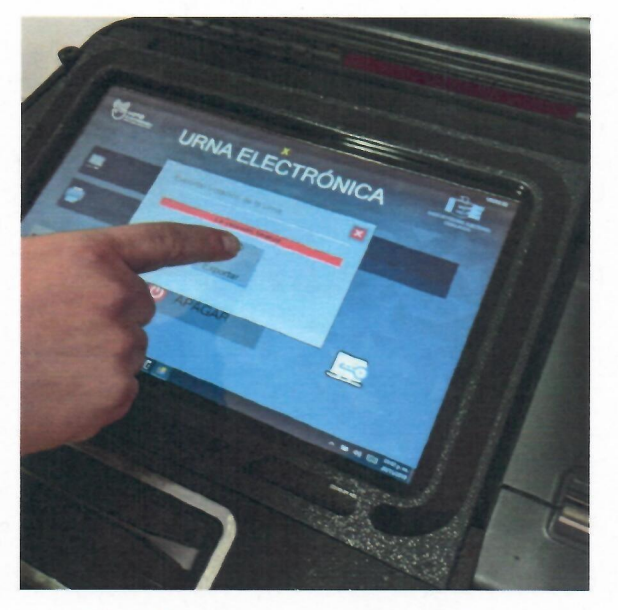

Imagen 3.21. Exportación de resultados de la urna

En el cierre, al final el sistema imprime un resumen de votos recibidos en la urna, a continuación, en la imagen 3.22 un ejemplo del reporte.

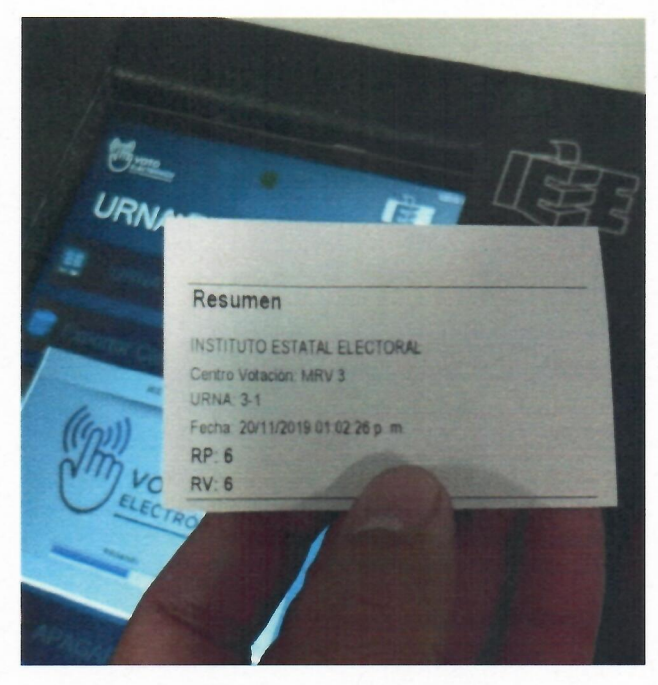

Imagen 3.22. Resumen del cierre de urna

### Concentración de resultados

La concentración de resultados se lleva a cabo mediante la exportación de los resultados de cada urna, se concentraron en una memoria flash con conexión USB previamente revisada para que estuviera sin archivos adicionales. El sistema de concentración de resultados lee de la memoria los archivos y se reflejan en el sistema como se observa en la imagen 3.23.

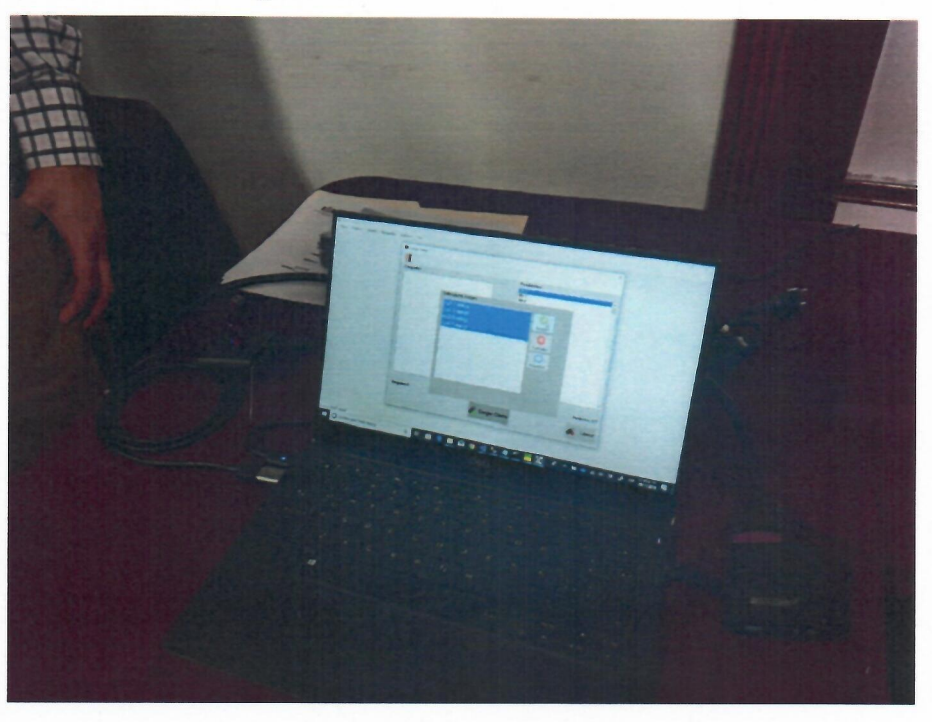

Imagen 3.23. Lectura de archivos en la memoria flash

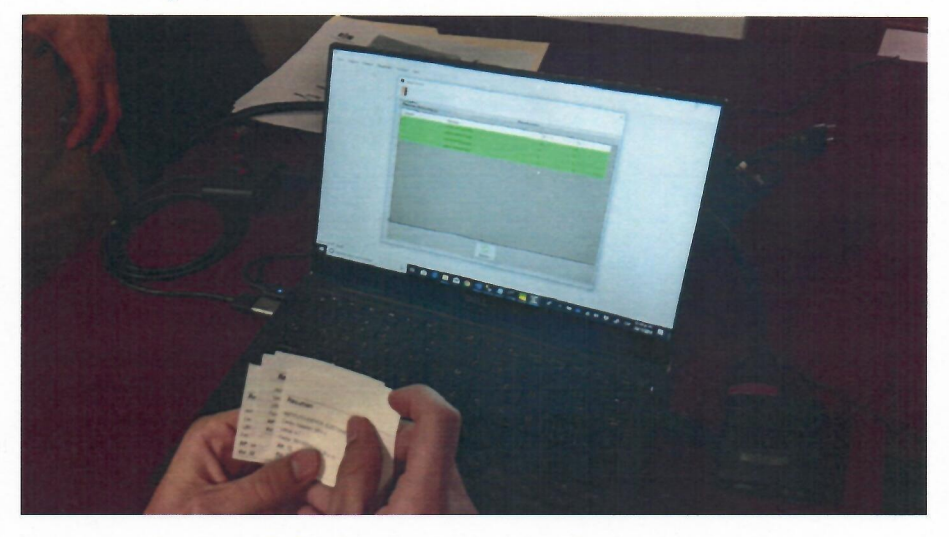

Imagen 3.24. Lectura de votación concentrados

Página 24 | 33

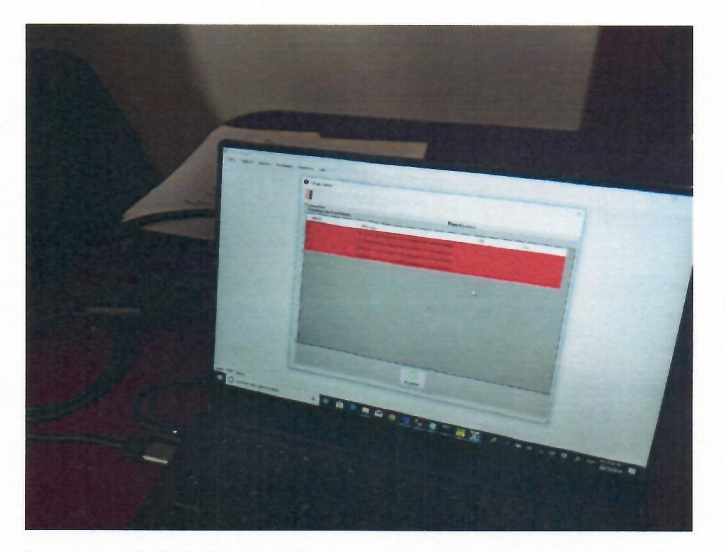

Imagen 3.25. Error al cargar archivos nuevamente

Se verifica que no se puedan cargar nuevamente los archivos para no duplicar votos, la imagen 3.25 muestra que detecta que ya se habían cargado y muestra un error resaltando las casillas en rojo. Se realiza la prueba también si cambiando el nombre al archivo no lo detecta como diferente casilla, sin embargo, el resultado fue el mismo, marca con rojo que ya había sido capturada.

Para completar las opciones de lectura de resultados, se procedió a realizar una captura manual en el sistema, que significa que por alguna razón falló la urna y se tuvieron que contar los votos de manera manual con los comprobantes impresos, para esto se elige capturar 24 votos para SÍ, 12 para No y 5 para DESEO ANULAR MI VOTO. Los resultados finales se mostraron como se observa en la imagen 3.26.

|     |                | E         |                           |       |    |    |      |                     |
|-----|----------------|-----------|---------------------------|-------|----|----|------|---------------------|
| PUS | MUNO ESSADAL A | LICTORN . |                           |       |    |    |      | RESULTADOS POR UR   |
|     |                |           |                           |       | 1  | -  |      |                     |
|     |                |           |                           |       | SI | NO | NULD |                     |
|     | MRV            | URNA      | Tipo Resultado            | Tetal |    |    |      |                     |
| T   | MRV 1          | 1-1       | CONCENTRACIÓN DIGITAL     | 10    | 4  | 3  | 3    |                     |
| 1   | MRV 2          | 2-1       | CONCENTRACIÓN DIGITAL     | 8     | 3  | 4  |      |                     |
| -   | MRV3           | 3-1       | CONCENTRACION DIGITAL     | .6    |    | 6  | 0    |                     |
|     | MRV4           | 4-1       | CONCENTRACION DIGITAL     | 12    | 7  | 5  | 0    |                     |
| -   | MENS           | 5.1       | COMPROBANTE DE RESULTADOS | 24    |    |    | 5    |                     |
| 1   | MPCV D         |           |                           | 60    | 26 | 25 |      | Part and the second |
| 5   | Totales        |           |                           |       |    |    |      |                     |

Imagen 3.26. Resultados obtenidos del concentrador de votos

#### Generación de hash SHA-256 y SHA-512

Las funciones Hash, también conocidas como funciones resumen son funciones que, utilizando un algoritmo matemático, transforman un conjunto de datos en un código alfanumérico con una longitud fija. Da igual la cantidad de datos que se utilice, el código resultante tendrá siempre el mismo número de caracteres<sup>1</sup>. Entonces se realizó la generación de los hash para el sistema de votación de las urnas y del concentrador de votos, en los formatos de hash 256 y de 512 para comprobar que sean los mismos que se utilizarán el día de la votación.

A continuación, se presentan los hash resultantes de los sistemas auditados, cabe mencionar que existen dos versiones para las urnas, ya que unas cuentan con Windows 10 y otras con Windows 7, los cuales se establecen en la siguiente imagen (imagen 3.27). Asimismo, en la imagen 3.28 se muestra el proceso de extracción del hash.

| Aplicación       | Versión       | SHA256                                                                                   | SHA512                                                                                                    |
|------------------|---------------|------------------------------------------------------------------------------------------|----------------------------------------------------------------------------------------------------|
| Urna2019 exe     | 2019 10       | C3D3F9F8D<br>147BBCD5A<br>336BC7CC5<br>876C65E639<br>0156C197AA<br>A87C675461<br>E817C59 | 8C104FFCD84647246942FDF937737<br>B9A38C9E3E9F650525D7F4C377E1<br>5CCB0C558BE8F8F6087657E1B75B<br>F831082BF612CC46126F4C04C985<br>B31B4910F6D96DA |
| Uma2019 exe      | 2019 10 Win 7 | D58345E9D4<br>D7E4900208<br>F5ACD7AB2<br>3103614F4A<br>2563E327FA<br>3A514BB4A6<br>5FEE0 | 7E87DEDF9DAC647C7A6270B5A12<br>CA84774B9D8C24655F7840964D355<br>26A1670A30CC9E7BCC4A7E36BEB<br>C714F66220821968FB4F0918E0E0F<br>356C5B698677AB1F |
| Concentrador exe | 2019.10       | 06E98C5C6<br>C57B674AC<br>5B7ECC36A<br>BA1DD0CC8<br>9A69EC509<br>CC24CFFC2<br>FB656E085E | 7E24E64C4792B2614FF43743EEA78<br>CD0F9412DFB605B10142BAD6681D<br>0AD7D57CF73946181BD20319666E<br>3926DE56E4DA63E2DECC15407AB<br>55F0668777917ED1 |

#### **ANEXO 1**

Imagen 3.27. Documentación de los hash SHA256 y SHA512 obtenidos

<sup>&</sup>lt;sup>1</sup> Gonzalo García-Valdecasas. (2019, 27 agosto). ¿Qué son las funciones Hash y para que se utilizan? Recuperado 22 noviembre, 2019, de https://www.cysae.com/funciones-hash-cadena-bloques-blockchain/

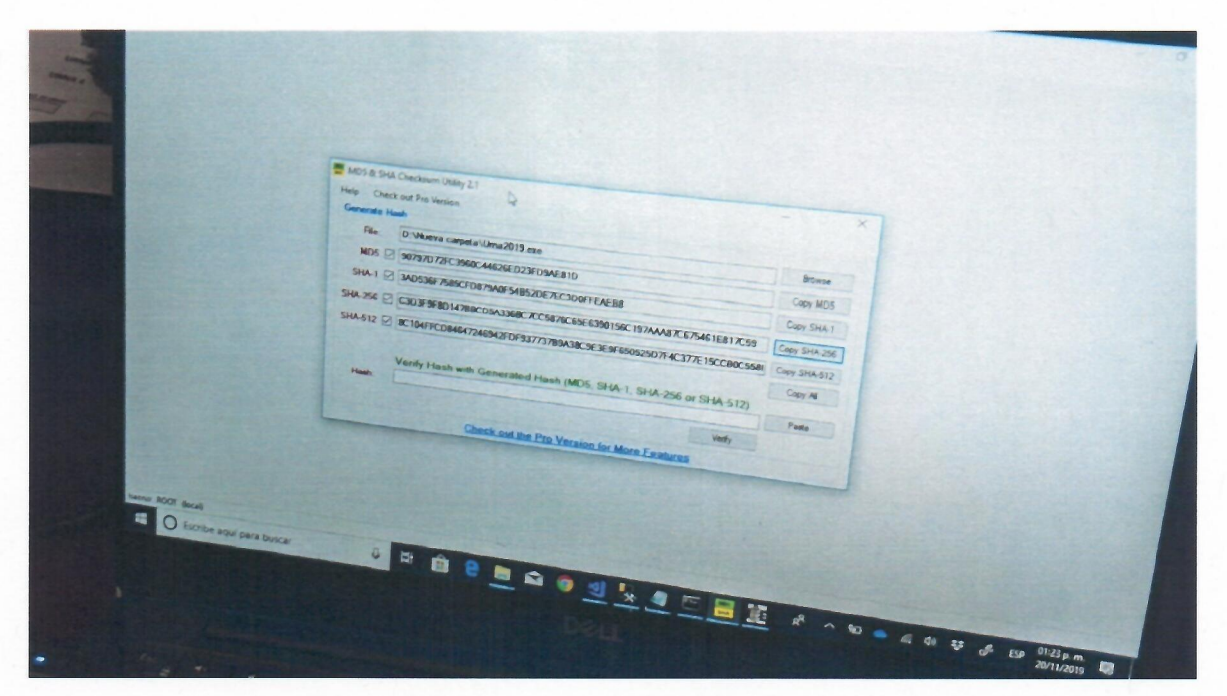

Imagen 3.28. Proceso de extracción del hash

#### Resultados de las pruebas funcionales de caja negra

- El proceso de las pruebas funcionales se llevó de manera adecuada con la presencia de observadores del proceso.
- Se desarrolló el simulacro de votación, se realizó desde la carga de información a la urna, apertura de la misma, el proceso de introducir votos de manera aleatoria, cierre de las urnas y concentración de resultados.
- Los resultados obtenidos por el sistema coincidieron con los trabajados de manera manual.
- Se generan los hash de las urnas electrónicas con dos versiones, una con el sistema operativo Windows 7, y otras con Windows 10, por lo que se tienen que verificar según su versión en las urnas que se utilizarán en el plebiscito.
- Se genera el hash del sistema concentrador de datos, a utilizarse el dia de las votaciones.

# IV. Revisión del hash del sistema de cómputo en las urnas electrónicas

Para la revisión del hash, se realizó en el momento en que cargaron los datos de votación a las urnas electrónicas, en este proceso, se genera de cada urna un archivo encriptado que será leído únicamente en la que corresponde, después se sellaron las urnas para evitar manipulación posterior a la carga. Es así que, en este proceso, se eligió de manera aleatoria 24 urnas de las 360 disponibles para comparar el hash SHA-256 y SHA-512 mediante una aplicación que permite la comparación de los mismos. Se cuenta entonces con el código que se generó el día 20 de noviembre en las pruebas funcionales de caja negra, y se compara con los que se obtienen el 21 de noviembre, día que se cargan los archivos.

A continuación, se presenta en la tabla 4.1 las urnas elegidas y si hubo coincidencia de los hash mencionados anteriormente.

| No. | Identificador | Urna | Sistema<br>Operativo | Coincidencia? |
|-----|---------------|------|----------------------|---------------|
| 1   | MRV001        | 1    | WINDOWS 7            | SI            |
| 2   | MRV020        | 2    | WINDOWS 10           | SI            |
| 3   | MRV020        | 1    | WINDOWS 10           | SI            |
| 4   | MRV040        | 1    | WINDOWS 10           | SI            |
| 5   | MRV040        | 2    | WINDOWS 10           | SI            |
| 6   | MRV048        | 1    | WINDOWS 10           | SI            |
| 7   | MRV048        | 2    | WINDOWS 10           | SI            |
| 8   | MRV061        | 2    | WINDOWS 7            | SI            |
| 9   | MRV076        | 2    | WINDOWS 7            | SI            |
| 10  | MRV052        | 1    | WINDOWS 10           | SI            |
| 11  | MRV053        | 2    | WINDOWS 10           | SI            |
| 12  | MRV054        | 2    | WINDOWS 10           | SI            |
| 13  | MRV159        | 2    | WINDOWS 7            | SI            |
| 14  | MRV160        | 2    | WINDOWS 7            | SI            |

A

| 15 | MRV154 | 2 | WINDOWS 7  | SI |
|----|--------|---|------------|----|
| 16 | MRV153 | 2 | WINDOWS 7  | SI |
| 17 | MRV188 | 1 | WINDOWS 10 | SI |
| 18 | MRV187 | 1 | WINDOWS 10 | SI |
| 19 | MRV182 | 1 | WINDOWS 10 | SI |
| 20 | MRV183 | 1 | WINDOWS 10 | SI |
| 21 | MRV185 | 1 | WINDOWS 10 | SI |
| 22 | MRV184 | 1 | WINDOWS 10 | SI |
| 23 | MRV179 | 1 | WINDOWS 10 | SI |
| 24 | MRV180 | 1 | WINDOWS 10 | SI |

Tabla 4.1. Urnas elegidas aleatoriamente para la verificación de coincidencia del hash

Como se puede observar en la tabla, se contaba con dos versiones del sistema operativo Windows , la versión de Windows 7 y la de Windows 10, esto debido a que algunos equipos no soportan el sistema operativo más reciente de Microsoft, se optó por instalar el último soportado que cumpliera con el funcionamiento del sistema. Por lo tanto, como se observa en la imagen 3.27, se contaba con un hash para la versión de Windows 10 y otro para la versión de Windows 7. Las imágenes 4.1 y 4.2 muestra la comparación vía sistema de los hash.

| the check a | Pro Version                                     |                                |              |  |  |
|-------------|-------------------------------------------------|--------------------------------|--------------|--|--|
|             | C. W. Hummander V Recursos Vilma Vilma 2019 exc |                                |              |  |  |
| 1005 🗹      | ATTACACSESFIESCASCEEB7F5A7A49C                  | Carl and a second second       | Copy MDS     |  |  |
| SHA-1 🗹     | IF9009C0E58490E51971D6 Matched                  | X                              | Copy SHA-1   |  |  |
|             | D38345E30407E4900208F                           | A3A514B84A65FEE                | Copy SHA-256 |  |  |
| 344-512 M   | ACE70EDF3DAC647C7A627                           | 0964D35526A1670/               | Copy SHA 512 |  |  |
|             |                                                 |                                | Copy N       |  |  |
|             | Varify Hash with Genera                         | 1-256 or SHA-512               |              |  |  |
|             | 7E87DEDF9DAC647C7A6270B5A12CA84774              | B9D8C24655F7840964D35526A16704 | CX Page      |  |  |
|             |                                                 | Vesty                          |              |  |  |

Imagen 4.1. Programa de verificación de hash

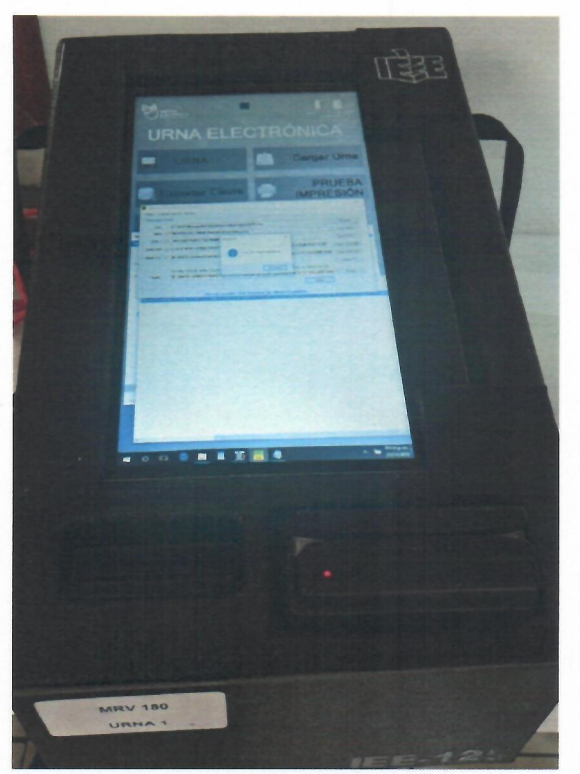

Imagen 4.2. Ejecución de revisión de hash en la urna electrónica

La revisión del tercer hash de la imagen 3.27, se realizará el día de la votación antes de concentrar los datos, para corroborar que el que están usando es el mismo que se presentó en las pruebas funcionales de caja negra.

A continuación, una serie de imágenes donde se realiza este proceso de revisión de hash.

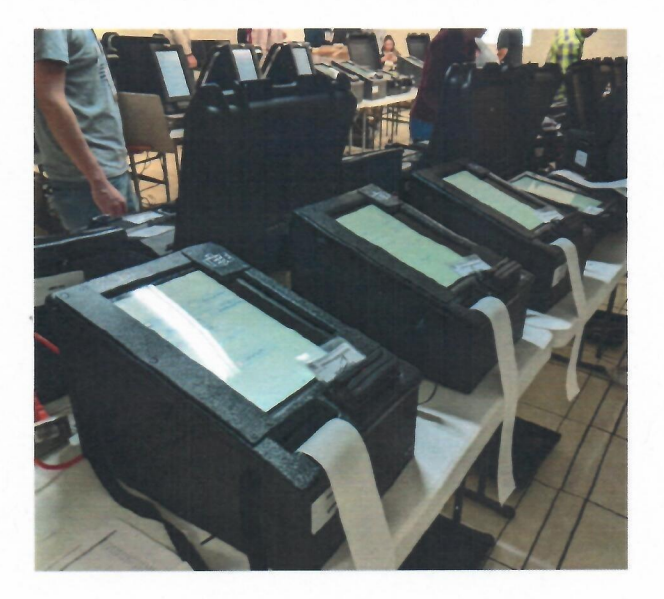

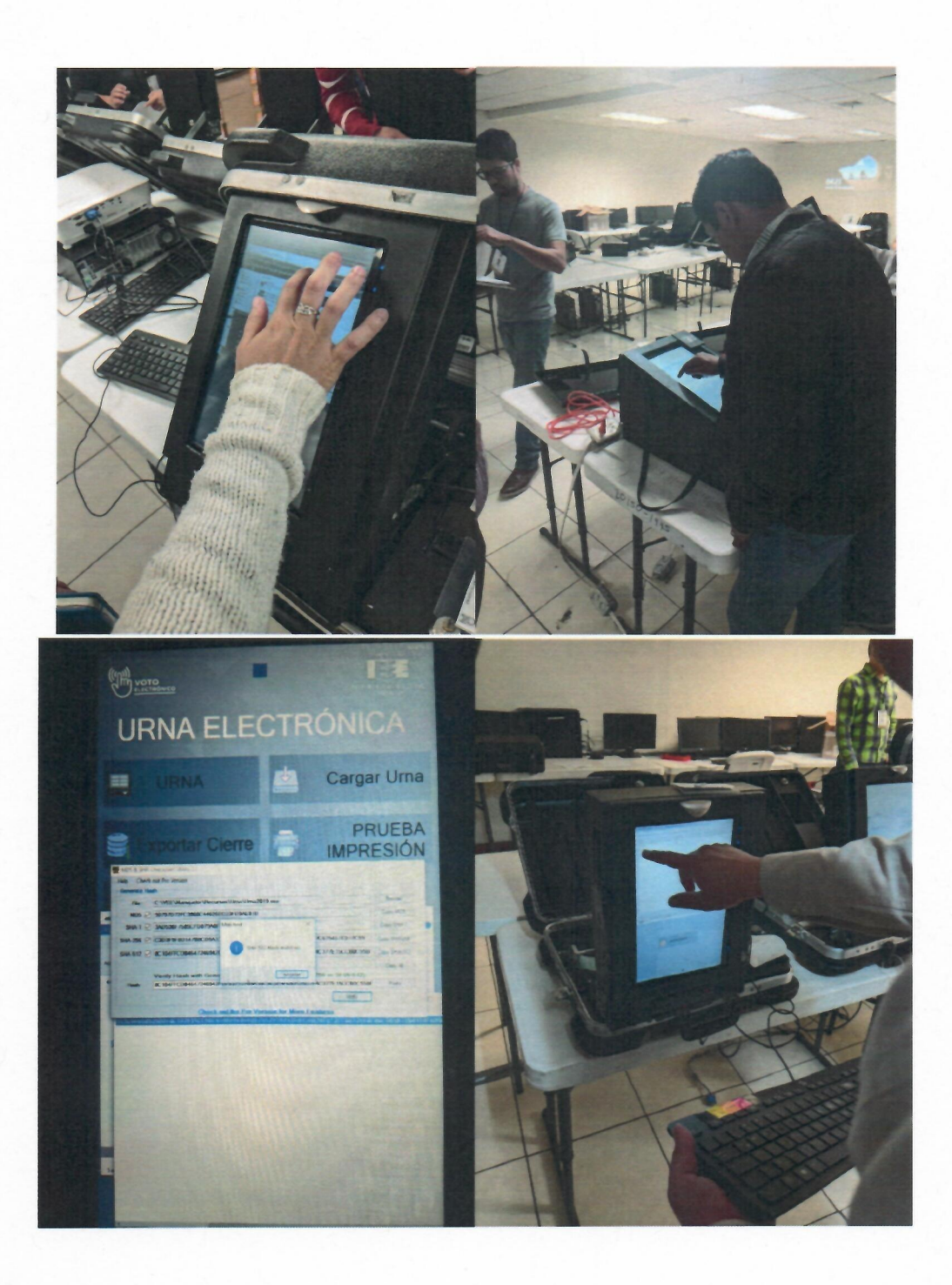

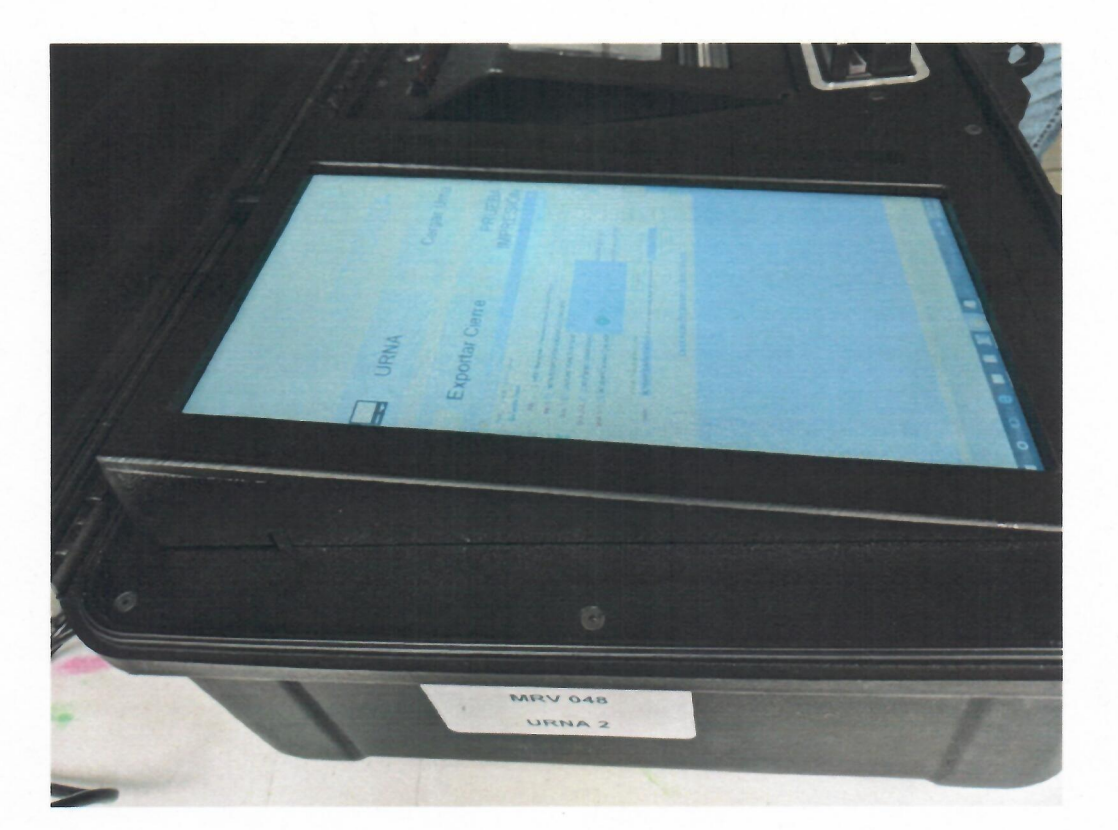

Resultados de las pruebas de revisión de hash

- El desarrollo de la carga de datos para la ejecución de las urnas se llevó de manera fluida, permitiendo hacer el análisis de comparación de hash a 24 urnas electrónicas.
- Todas las urnas revisadas de manera aleatoria coincidieron con el hash generado en las pruebas funcionales de caja negra, tanto en la versión de Windows 7 como en las de la versión de Windows 8.

### V. Conclusiones

La auditoría de pruebas funcionales de caja negra, de caja blanca y comparación de hash se llevó sin contratiempos ni detección de vulnerabilidades que impidan su utilización en el proceso de votación del plebiscito del 24 de noviembre de 2019. El sistema cuenta con medidas de seguridad que dan certeza al proceso como lo es la encriptación de la base de datos, así como de los archivos que se transfieren mediante memorias flash, sin embargo, este movimiento de información no es del todo adecuado, por lo que se sugiere que en futuros usos de las urnas electrónicas se realice mediante una conexión de red, que permita una transferencia de datos de manera más segura.

La comprobación de los hash corroboró que los sistemas utilizados en las urnas que recibirán las votaciones de los ciudadanos de Chihuahua, es el mismo que fue auditado el 20 de noviembre del presente año.

Por último, se establece el cumplimiento en gran medida de la secrecía del voto, comprobando que no existen desencadenadores que puedan modificar el resultado en la base de datos.

L.I. José Rómulo Barrón Hernández

Dr. Víctor Alonso Domínguez Ríos

M.I. Arión Ehécatl Juárez Menchaca